# Uploading to P2P from files created by BBP

The UMS file is created using the BBO to XML Converter found at:

https://dds.bridgewebs.com/bbotoxml/bbotoxml.htm?p=1

#### Choose: **BBO to XML Converter** This creates an XML Club Name Club Name Create XML file for upload to. EBU/UMS, EBUscore file and result websites Club ID Number 123456 other than Bridgewebs 10 UMS Charge Rate Contact Name Create XML This creates an XML file for upload to for Bridgewebs Bridgewebs. Scoring matches BBO Enhanced Scoring (Neuberg) Master Points North/South Load Names East/West ○ x1 O x1.5 ○ x3 ○ x4 (?)Version 1.2.2

Login using your

The go to www.ebu.co.uk and Choose My EBU

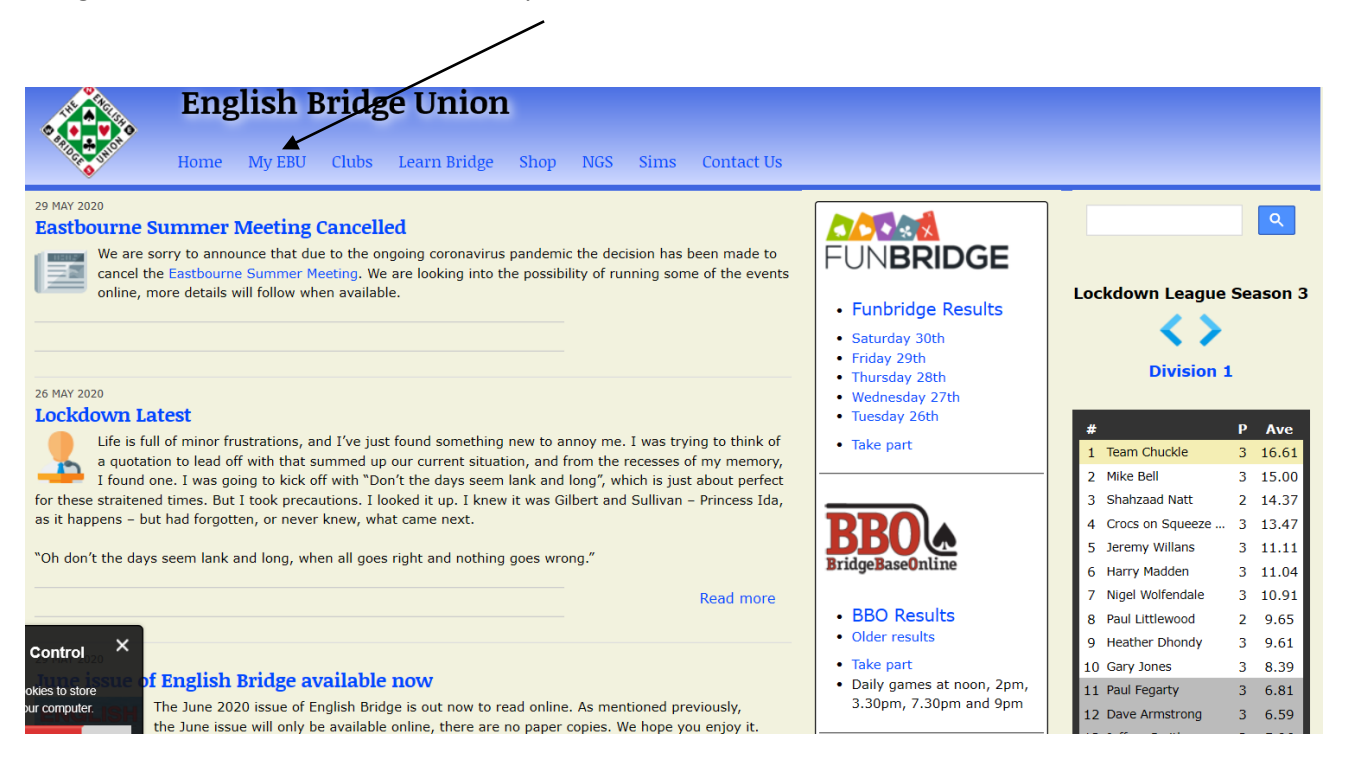

### Enter EBU number and password

| 🖶 🖶 🖪 (44) Facebook 🛛 🙆 Outlook Web At                                                | 🛛 🚺 Kent Contract Br                                   | 🗙 🚸 English Bridge U 🛛 🔇 Tesco Web        | mail: 🛛 🏶 MyMail - home 🛛 M Inbox (7) - brow   | 🛛 Google Calenda 🛛 This page is hav 🕇 🛉      | ~ -            | o ×  |
|---------------------------------------------------------------------------------------|--------------------------------------------------------|-------------------------------------------|------------------------------------------------|----------------------------------------------|----------------|------|
| $\leftarrow$ $\rightarrow$ $\circlearrowright$ $\textcircled{a}$ ebu.co.uk/members/v2 |                                                        |                                           |                                                | □ ☆                                          | v≣ l~          | £    |
| G Google 🤌 Focus Learning Trust 📓 Oxfordshire Website 🔘 FILMON T                      | V FREE 🔳 Citrix Access 🙆 Santander 🛃 Kent Website 🔝 Fi | arnborough (Kent) 📕 AA route planner 📩 AA | ER Accessory 🚸 English Bridge Union 🚺 Kent Cor | tract Bridge ☆ MyBroadband ☆ Raiffeisen ☆ Te | sco.net emails |      |
|                                                                                       |                                                        |                                           |                                                |                                              |                |      |
| Mv FBU                                                                                |                                                        |                                           |                                                |                                              |                |      |
|                                                                                       |                                                        |                                           |                                                |                                              |                |      |
| Please log in                                                                         |                                                        |                                           |                                                |                                              |                | Home |
|                                                                                       |                                                        |                                           |                                                |                                              |                |      |
| EBU No.                                                                               |                                                        |                                           |                                                |                                              |                |      |
| EBU No.                                                                               |                                                        |                                           |                                                |                                              |                |      |
|                                                                                       |                                                        |                                           |                                                |                                              |                |      |
| Password                                                                              |                                                        |                                           |                                                |                                              |                |      |
|                                                                                       |                                                        |                                           |                                                |                                              |                |      |
|                                                                                       |                                                        |                                           |                                                |                                              |                |      |
| Remember me (sets a cookie)                                                           |                                                        |                                           |                                                |                                              |                |      |
| Login                                                                                 |                                                        |                                           |                                                |                                              |                |      |
| Login                                                                                 |                                                        |                                           |                                                |                                              |                |      |
|                                                                                       |                                                        |                                           |                                                |                                              |                |      |
| Forgot your password? Never had one?                                                  |                                                        |                                           |                                                |                                              |                |      |
|                                                                                       |                                                        |                                           |                                                |                                              |                |      |
|                                                                                       |                                                        |                                           |                                                |                                              |                |      |
|                                                                                       |                                                        |                                           |                                                |                                              |                |      |
|                                                                                       |                                                        |                                           |                                                |                                              |                |      |
|                                                                                       |                                                        |                                           |                                                |                                              |                |      |
|                                                                                       |                                                        |                                           |                                                |                                              |                |      |
|                                                                                       |                                                        |                                           |                                                |                                              |                |      |
|                                                                                       |                                                        |                                           |                                                |                                              |                |      |
|                                                                                       |                                                        |                                           |                                                |                                              |                |      |
|                                                                                       |                                                        |                                           |                                                |                                              |                |      |
|                                                                                       |                                                        |                                           |                                                |                                              |                |      |
|                                                                                       |                                                        |                                           |                                                |                                              |                |      |
|                                                                                       |                                                        |                                           |                                                |                                              |                |      |
|                                                                                       |                                                        |                                           |                                                |                                              |                |      |
|                                                                                       |                                                        |                                           |                                                |                                              |                |      |
| Click on SUBMIT                                                                       |                                                        |                                           |                                                |                                              |                |      |
|                                                                                       |                                                        |                                           |                                                |                                              |                |      |

| 🖶 +🗉 < 🧕 Ster.                                                                                                    | <b>f</b> (22) | 🚺 Oxfi 📓 Con 🗖 Ken           | 🗆 Farr 🗖 Bro         | n 🚸 🗙 🚸 I | Pres III And | 📀 Tesc  | AA Clas | sky Diaç | sky Sk | y 🗖 Go    | c 🕻 🕻   | > +   | ~           | -      |       | $\times$ |
|----------------------------------------------------------------------------------------------------|---------------|------------------------------|----------------------|-----------|--------------|---------|---------|----------|--------|-----------|---------|-------|-------------|--------|-------|----------|
| $\leftrightarrow$ $\rightarrow$ O                                                                                                 | 9 https;      | //www.ebu.co.uk/members/v2/# |                      |           |              |         |         |          |        |           |         | 11 z  | 3 2         | = n_   | ß     |          |
| To see favourites here, select 🖆 then 🕁, and drag to the Favourites Bar folder. Or import from another browser. Import favourites |               |                              |                      |           |              |         |         |          |        |           |         |       |             |        |       |          |
| My EBU Sessio                                                                                                    | ons I         | Masterpoints NGS Ut          | ilities <del>v</del> |           |              |         |         |          |        |           | Subr    | mit 👻 | Magazi      | ne 🕶   | Accou | nt 🕶     |
|                                                                                                    |               |                              |                      |           |              |         |         |          |        | for Kent  |         |       |             |        |       |          |
| <b>From</b> 2018 ~                                                                                                    | to 20         | 18 V Refresh 8 sessions      | Download as CS       | V         |              |         |         | Filter   | enter  | for Oxfor | rdshire |       | the session | s list |       |          |
|                                                                                                    |               |                              |                      |           |              |         |         |          |        |           |         | -     |             |        |       |          |
| Date 🔺                                                                                                    | SID           | Club                         |                      | 4         | >            | Partner | 4       | Scor     | e 🗢    | MPs       | \$      | SOpp  | Par         | ÷ •    | NGS*  |          |
| 2018-03-07                                                                                                    | 853           | - A Farnborough (Kent) Brid  | ge Club              |           | Michael Col  | lins    |         | 50.      | 95     |           |         | 54.05 | -5          | 46     | 57.98 |          |
| 2018-03-04                                                                                                    | 251           | Nent Kent                    |                      |           | Stuart McPl  | nee     |         | 78.      | 00     | (100)     |         | 57.70 | -1.         | 24     | 58.22 |          |
| 2018-02-21                                                                                                    | 851           | Farnborough (Kent) Brid      | ge Club              |           | Stuart McPl  | nee     |         | 47.      | 22     | 0         |         | 57.19 | -6          | 83     | 58.46 |          |
| 2018-02-13                                                                                                    | 1717          | Chislehurst Bridge Club      | -                    |           | Chris Wall   |         |         | 62.      | 80     | 30        |         | 53.24 | +7.         | 74     | 58.79 |          |
| 2018-02-08                                                                                                    | 235           | F Kent                       |                      |           | Stuart McPl  | nee     |         | 53.      | 37     | 0         |         | 51.38 | -6          | 61     | 58.50 |          |
| 2018-01-31                                                                                                    | 845           | Farnborough (Kent) Brid      | ge Club              |           | Graham Cle   | ments   |         | 61.      | 40     | 40        |         | 55.72 | +11         | .51    | 58.82 |          |
| 2018-01-24                                                                                                    | 844           | Farnborough (Kent) Brid      | ge Club              |           | Stuart McPl  | nee     |         | 60.      | 16     | 40        |         | 56.64 | +5          | 80     | 58.44 |          |
| 2018-01-10                                                                                                    | 840           | Farnborough (Kent) Brid      | ge Club              |           | Stuart McPl  | nee     |         | 42.      | 34     | 0         |         | 59.26 | -9          | 93     | 58.21 |          |
|                                                                                                    |               |                              |                      |           |              |         |         |          |        |           |         |       |             |        |       |          |

\* Sorting by the NGS column sorts on NGS processing order.

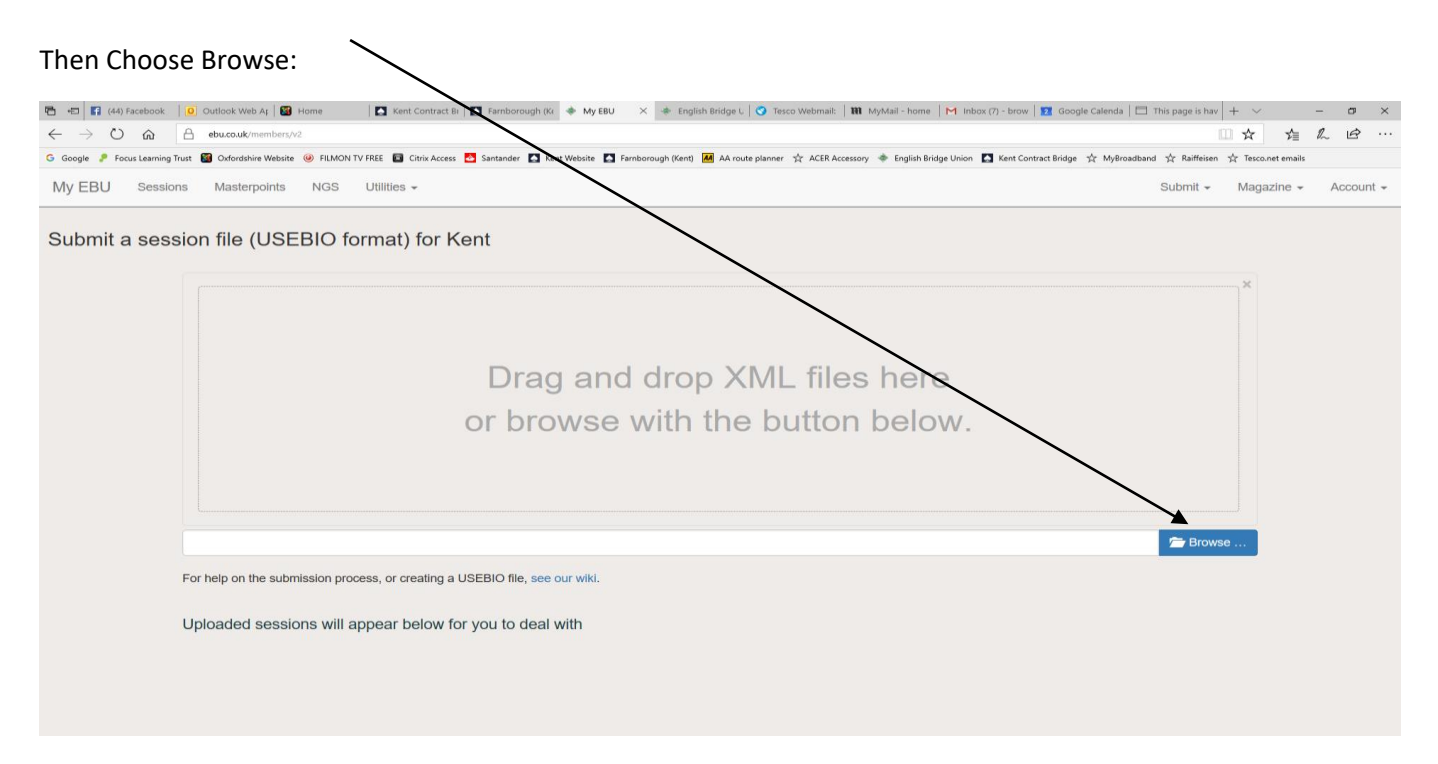

Locate the file you wish to Upload, the BBO converter will put it in Downloads.

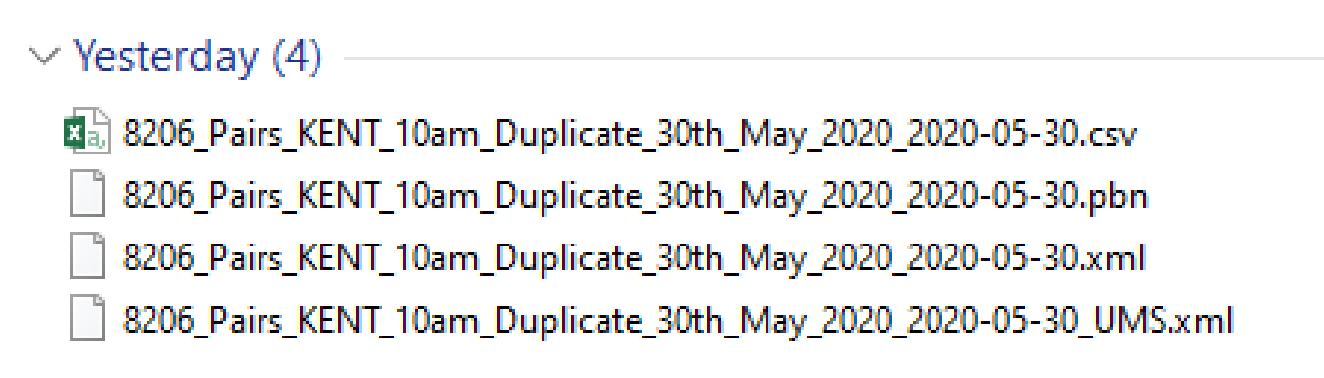

# The one with UMS is needed

| Then choose                                  | e 'Open', Then 'Upload'                                                    |                                    |                    |                     |           |          |          |            |
|----------------------------------------------|----------------------------------------------------------------------------|------------------------------------|--------------------|---------------------|-----------|----------|----------|------------|
| 🖶 🖅 M Re: St Austell BC -                    | sti M Inbox (2) - kcbacom; 🚺 Kent Contract Bridge 🖤 Eok Page - Allington 🐻 | Competitive 💽 Kent Contract Bridge | BBO - Tournament a | Meeting Information | 📧 New tab | 🔶 My EBU | × + ~    | - @ ×      |
| $\leftarrow \rightarrow$ O $\triangle$ https | s://www.ebu.co.uk/members/v2/                                              |                                    |                    |                     |           |          | <u> </u> | ■ <i>L</i> |
| My EBU Session                               | s Statements Utilities - Members Reports -                                 | $\searrow$                         |                    |                     |           |          | Submit   | Account -  |
| Submit a sess                                | ion file (USEBIO format) for your club                                     |                                    |                    |                     |           |          |          |            |
|                                              | 8205, Pairs, KENT_10am_Duplicate_30th, May_2020_2020-05-                   |                                    | $\searrow$         |                     |           |          | ×        |            |
|                                              | 30_UMS.xml                                                                 |                                    |                    | $\searrow$          |           |          |          |            |
|                                              |                                                                            |                                    |                    |                     |           | <b>`</b> |          |            |
|                                              | 8206_Pairs_KENT_10am_Duplicate_30th_May_2020_2020-05                       | -30_UMS.xml                        |                    |                     | Remove    | Upload   | Browse   |            |
|                                              | For help on the submission process, or creating a USEBIO file, see of      | pur wiki.                          |                    |                     |           |          |          |            |
|                                              | Uploaded sessions will appear below for you to deal v                      | vith                               |                    |                     |           |          |          |            |
|                                              |                                                                            |                                    |                    |                     |           |          |          |            |
|                                              |                                                                            |                                    |                    |                     |           |          |          |            |
|                                              |                                                                            |                                    |                    |                     |           |          |          |            |
|                                              |                                                                            |                                    |                    |                     |           |          |          |            |

# This appears below the upload screen

| is Statements Utilities - Members Reports -                                                                                                    |                                    |                    | Submit Acco     |
|----------------------------------------------------------------------------------------------------|------------------------------------|--------------------|-----------------|
| 8206_Pairs_KENT_10am_                                                                                                    |                                    |                    |                 |
|                                                                                                    |                                    |                    |                 |
|                                                                                                    | 100%                               |                    |                 |
| 8206_Pairs_KENT_10am_Duplicate_30th_May_2020_2020-0                                                                                                    | 15-30_UMS.xml                      | Remove     OUpload | d 🗂 🗁 Browse    |
| For help on the submission process, or creating a USEBIO file, see                                                                                     | e our wiki.                        |                    |                 |
| Uploaded sessions will appear below for you to deal                                                                                                    | with Session date                  | Earnat PAIP        | s X             |
| Uploaded sessions will appear below for you to deal Description #8206 Pairs KENT 10am Duplicate 30th May 2020                                          | with<br>Session date<br>2020-05-30 | Format PAIR:       | <sub>IS</sub> × |
| Uploaded sessions will appear below for you to deal Description #8208 Pairs KENT 10am Duplicate 30th May 2020 UM Subscription Code                     | with Session date 2020-05-30       | Format PAIR:       | ıs ×            |
| Uploaded sessions will appear below for you to deal Description #8206 Pairs KENT 10am Duplicate 30th May 2020 UM Subscription Code 20 - County Session | with Session date 2020-05-30       | Format PAIR:       | is ×            |

Ensure the UM Subscription code is 10 for a normal Club, or 12 for master points but no NGS, or 11 for no master points and no NGS. (The one shown is for a county code 20)

You may need to resolve any unknown players

| 🖻 🖅 😭 (44) Facebook 🛛 🧕 Outlook Web Ag 🛛 🔀 Home 🖉 Kent Contract Bi                     | 🖸 Farnborough (Ke 💠 My EBU 🛛 🗙 🔅 English Bridge L   📀 Tesco Webmail:                                                                                  | 🏶 MyMail - home   M Inbox (7) - brow   😰 Google Calenda   🗖 This page is hav   + 🗸 – 🗗 X                                                                                                    |
|----------------------------------------------------------------------------------------|----------------------------------------------------------------------------------------------------|----------------------------------------------------------------------------------------------------|
| $\leftarrow$ $\rightarrow$ $\circlearrowright$ $\textcircled{a}$ ebu.co.uk/members/v2  |                                                                                                    | □☆ 烽 & ビ …                                                                                                    |
| G Google 🤌 Focus Learning Trust 📓 Oxfordshire Website 🐵 FILMON TV FREE 📓 Citrix Access | 🕹 Santander 🔝 Kent Website 🔝 Famborough (Kent) 📕 AA route planner 📩 ACER Acce                                                                         | ssory 🚸 English Bridge Union 🚺 Kent Contract Bridge 📩 MyBroadband 📩 Raiffeisen 📩 Tesco.net emails                                                                                                    |
| My EBU Sessions Masterpoints NGS Utilities +                                           | Select Player                                                                                                    | Submit + Magazine + Account +                                                                                                    |
| PSOct01-2017-3.xml                                                                     |                                                                                                    | The Remove O Upload The Browse                                                                                                    |
| For help on the submission process, or creating :                                      | Player Forename(s)         Player Surname           Alka         Bali                                                                                 |                                                                                                    |
| Uploaded sessions will appear below t                                                  | Look up this name                                                                                                    |                                                                                                    |
| Description Dver Smith Mixed Pairs Overall                                             | EBC Number                                                                                                    | Format PAIRS                                                                                                    |
| UM Subscription Code<br>Session "1"<br>20 - County Session                             | Look up this number                                                                                                    |                                                                                                    |
| Session "2"<br>20 - County Session                                                     | Important: Before selecting 'Guest' please make sure you understa means.                                                                              | and what this                                                                                                    |
| Confirm This subscription                                                              | To create a new EBU record, go to the Members tab and click on the<br>button at over the list. Then come back here and enter the new EBU<br>assigned. | In a data memorial and the second of the second of the sec |
| Confirm Assession with the history and press the button to confirm that                |                                                                                                    | Cancel ged twice.                                                                                                    |
| Resolve Unknown Player Alka. Bali<br>Resolve Unknown Player Alka. Bali                 | was not given an EBU number.<br>was not given an EBU number.                                                                                          |                                                                                                    |
|                                                                                        |                                                                                                    |                                                                                                    |
| /                                                                                      |                                                                                                    |                                                                                                    |

Click on 'look up the name' or 'look up the number' and then once found pick the player (or this player was a guest if it cannot be found)

| 🔁 <table-cell-columns> 😭 (44) Facebook</table-cell-columns> | 📔 🧕 Outlook Web Ar 🛛 🔀 Home              | Kent Contract Bi A Farnborough (Ki 🚸 My EBU X               | 🚸 English Bridge U 🔇 Tesco Webmail: 🛛 🏶 MyMail - home          | M Inbox (7) - brow Z Google Calenda - This page is      | hav + V - 🗗 X           |
|-------------------------------------------------------------|------------------------------------------|-------------------------------------------------------------|----------------------------------------------------------------|---------------------------------------------------------|-------------------------|
| $\leftrightarrow$ ) $\odot$                                 | ebu.co.uk/members/v2/#                   |                                                             |                                                                |                                                         | □☆ 烽 ℓ ⊡ …              |
| G Google 🤌 Focus Learnin                                    | g Trust 📓 Oxfordshire Website 🥝 FILMON 1 | V FREE 📓 Citrix Access 🙋 Santander 🚺 Kent Website 🎑 Farnbor | ough (Kent) 📕 AA route planner 📩 ACER Accessory 🚸 English Bric | dge Union 🚺 Kent Contract Bridge 📩 MyBroadband 📩 Raiffe | isen ☆ Tesco.net emails |
| My EBU Sess                                                 | ons Masterpoints NGS                     | Utilities 👻                                                 |                                                                | Submit <del>-</del>                                     | Magazine - Account -    |
|                                                             | PSOct01-2017-3.xml                       |                                                             |                                                                | 🛱 Remove 🕑 Upload 🖆 Brow                                | vse                     |
|                                                             | For help on the submission proc          | ess, or creating a USEBIO file, see our wiki.               |                                                                |                                                         |                         |
|                                                             | Uploaded sessions will a                 | ppear below for you to deal with                            |                                                                |                                                         |                         |
|                                                             | Description                              |                                                             | Session date                                                   | Format PAIRS                                            | ×                       |
|                                                             | Dyer Smith Mixed Pairs C                 | verall                                                      | 2017-10-01                                                     |                                                         |                         |
|                                                             | UM Subscription Code<br>Session "1"      |                                                             |                                                                |                                                         |                         |
|                                                             | 20 - County Session                      | ~                                                           | 0                                                              |                                                         |                         |
|                                                             | Session "2"                              |                                                             | •                                                              |                                                         |                         |
|                                                             | 20 - County Session                      | •<br>•                                                      | Cubmit                                                         |                                                         |                         |
|                                                             |                                          |                                                             |                                                                |                                                         |                         |
|                                                             | Confirm documentation.                   | This subscription code is not typically used by your a      | ccouptrype. Please press the button to confirm that            | it is correct. If you're unsure, please consult the     |                         |
|                                                             | Confirm                                  | A session with the same date has already been such          | hitted for this account. It may be a duplicate. Please         | check your past submissions in the sessions hist        | ory                     |
|                                                             | and press the button to co               | nfirm that you wish to proceed. If it is a duplicate, you   | must delete the previous session or you will be char           | rged twice.                                             |                         |
|                                                             | Guest                                    | Player Alka Bali was not given an EBU number.               |                                                                |                                                         |                         |
|                                                             | Guest                                    | Player Alka Bali was not given an EBU number.               |                                                                |                                                         |                         |
|                                                             |                                          |                                                             |                                                                |                                                         |                         |
| Fir                                                         | ally 'Submit'                            | Contract Bridge 🥂 Edit Page - Allington 180 Competitive     | Kent Contract Bridge 180 680 - Tournament a Meeting            | g Information 🖾 New tab 🔷 My EBU                        | x + v - o x             |
| $\leftarrow \rightarrow \circ$ $\square$                    | ttps://www.ebu.co.uk/members/v2/         |                                                             |                                                                |                                                         |                         |
| My EBU Sess                                                 | ons Statements Utilities <del>-</del>    | Members Reports -                                           |                                                                |                                                         | Submit Account -        |
| Submit a ses                                                | sion file (USEBIO fo                     | ormat) for your club                                        |                                                                |                                                         |                         |
|                                                             |                                          |                                                             |                                                                |                                                         |                         |
|                                                             |                                          |                                                             |                                                                |                                                         |                         |
|                                                             |                                          |                                                             |                                                                |                                                         |                         |
|                                                             | 8206_Pairs_KENT_10am_                    |                                                             |                                                                |                                                         |                         |
|                                                             | •                                        |                                                             |                                                                |                                                         |                         |
|                                                             |                                          |                                                             |                                                                |                                                         |                         |
|                                                             |                                          |                                                             | 100%                                                           |                                                         |                         |
|                                                             | 8206_Pairs_KENT_10am_                    | Duplicate_30th_May_2020_2020-05-30_UMS.xml                  |                                                                | Remove 🕑 Upload 🖆 Br                                    | owse                    |
|                                                             | For help on the submission proc          | ess, or creating a USEBIO file, see our wiki.               |                                                                |                                                         |                         |
|                                                             | Uploaded sessions will a                 | ppear below for you to deal with                            |                                                                |                                                         |                         |
|                                                             | File uploaded successfully. Yo           | ou may need to refresh the sessions history in order to     | see it. Sessions are processed for the NGS every n             | norning, so it may take up to 24 hours to see the       | NGS X                   |
|                                                             | data.                                    |                                                             |                                                                |                                                         |                         |
|                                                             |                                          |                                                             |                                                                |                                                         |                         |
|                                                             |                                          |                                                             |                                                                |                                                         |                         |

The following day, the players will see the NGS, since the NGS are processed overnight.